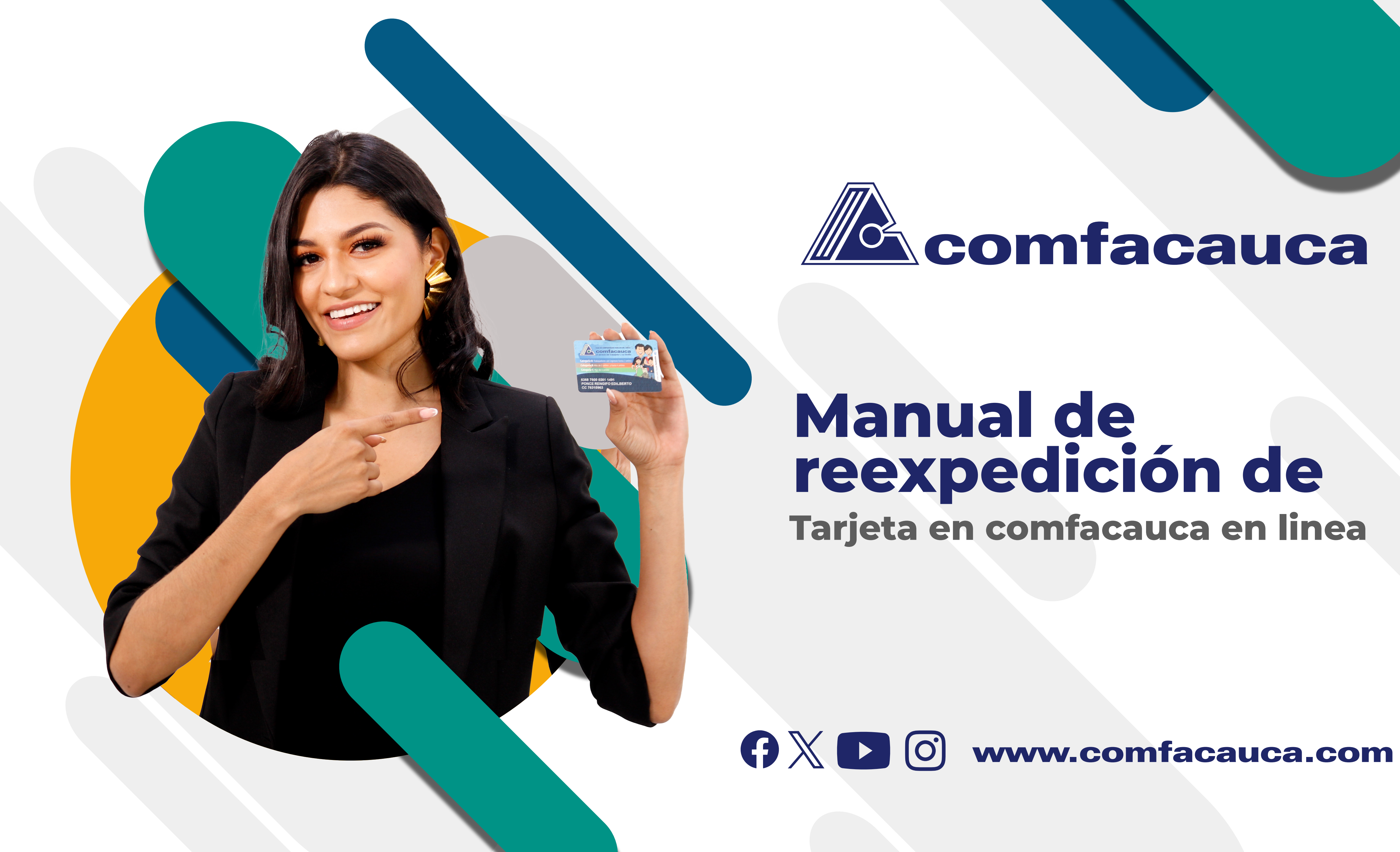

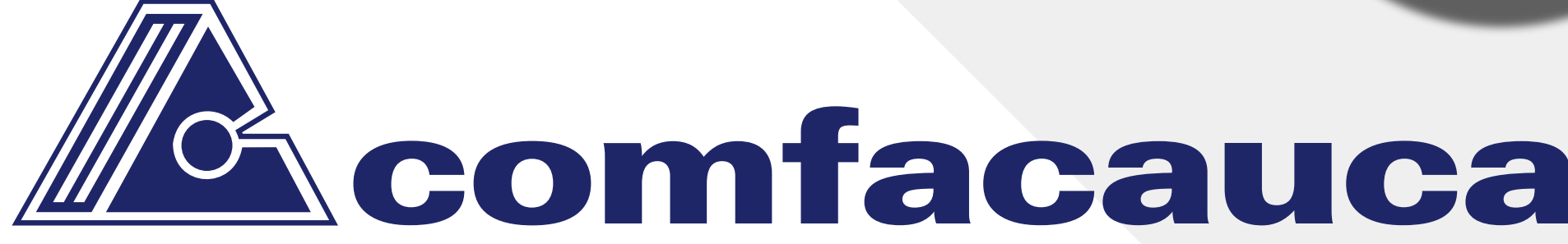

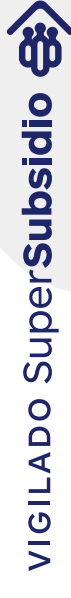

## Ingreso de usuario

1. Ingrese a Comfacauca en Línea utilizando la siguiente url: http://enlinea.comfacauca.com Se visualiza la siguiente interfaz:

|        | .:Seleccione:.                |  |
|--------|-------------------------------|--|
| Identi | ficación*                     |  |
| +      | Ingrese número Identificación |  |
|        |                               |  |
| Contr  | aseña*                        |  |
|        | Ingrese la Contraseña         |  |
|        |                               |  |
|        |                               |  |
| 21     | ngresar                       |  |
|        |                               |  |
|        |                               |  |
| ■ So   | licitud Empresa               |  |

Digite los datos de autenticación y validación de correo. Recuerde que para poder realizar la solicitud de reexpedición de tarjeta primero debe hacer la consignación en corresponsal bancario de Bancolombia a nombre de: Comfacauca Administración, Convenio 77384. El costo es de \$5.000, y debes proporcionar el número de referencia que es el número de cédula del titular de la Tarjeta

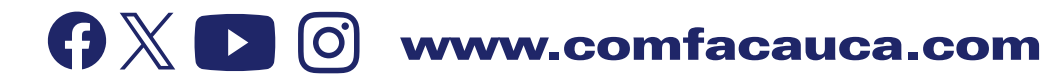

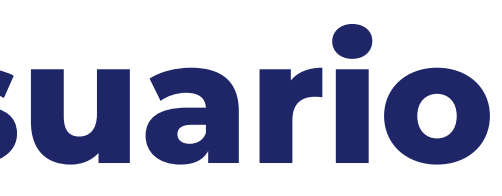

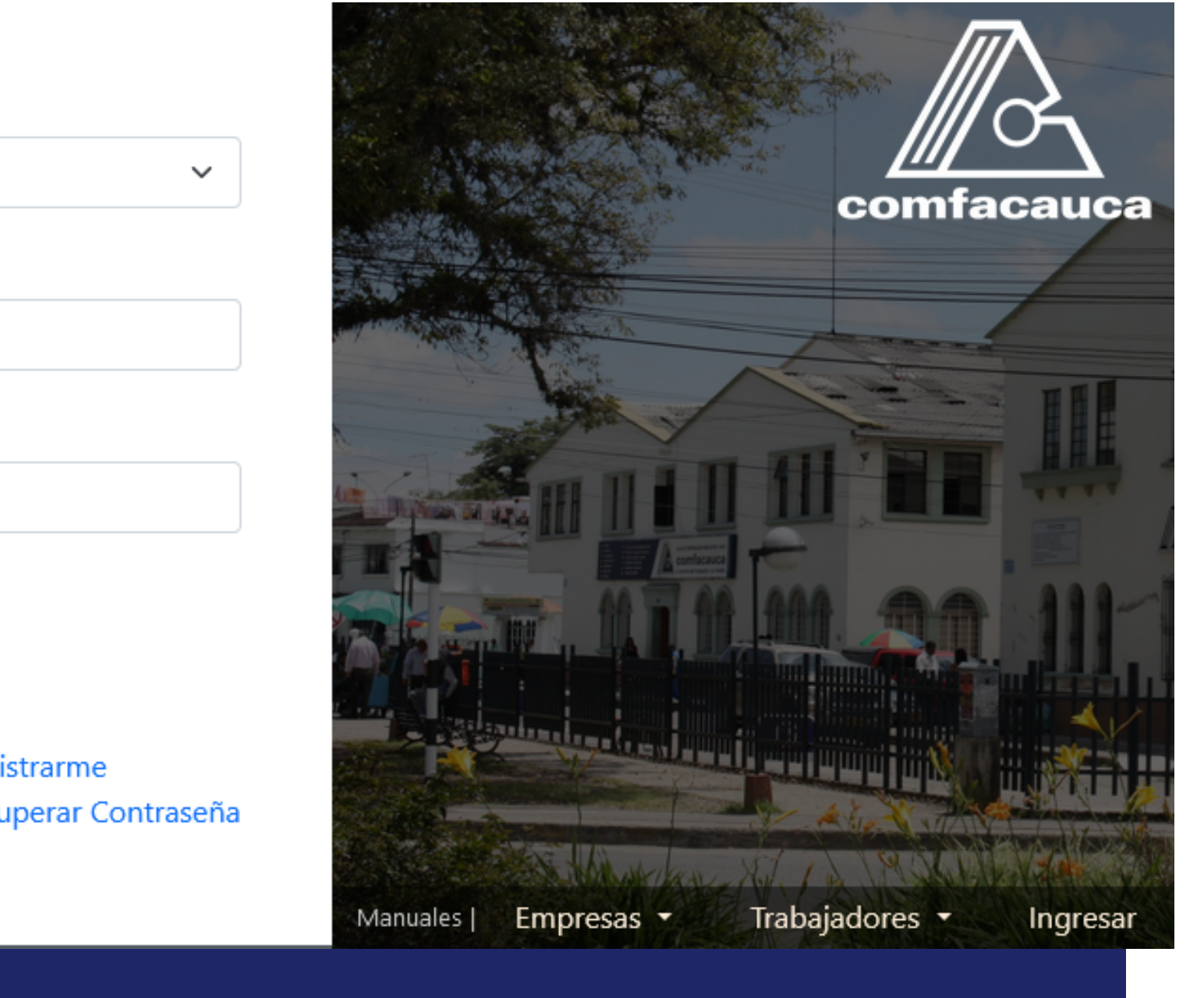

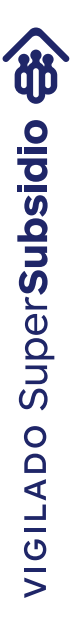

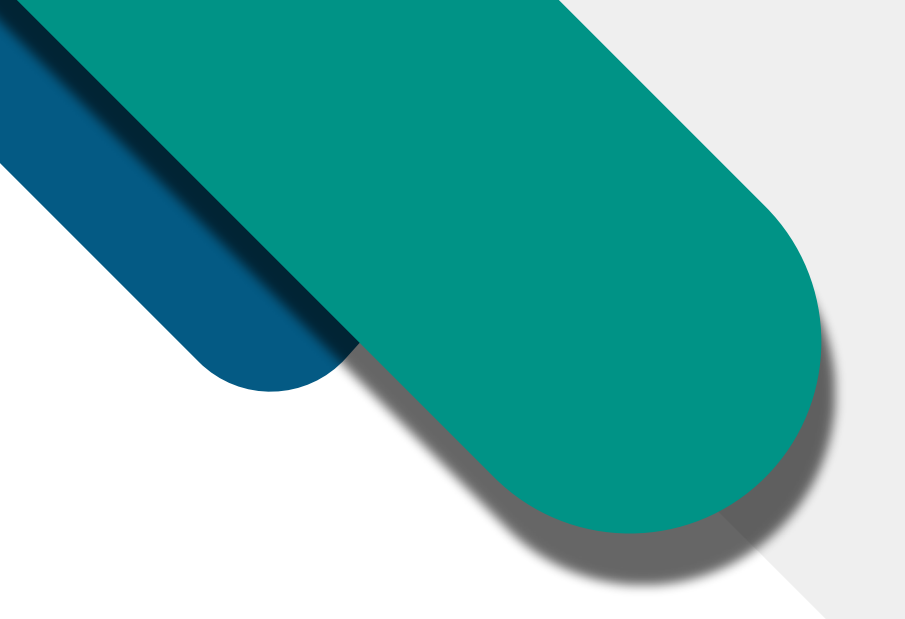

## 2. Clic en "Reexpedición Tarjetas" de la opción del menú principal.

| Comfacauca en línea <sup>1.0</sup> | Menu Principal 🗸                                       |        | CAJA DE COMPENSACIÓN DEL CAUCA CO                               |
|------------------------------------|--------------------------------------------------------|--------|-----------------------------------------------------------------|
|                                    | Gestionar Afiliaciones<br>Afiliación como<br>Aportante | ><br>> |                                                                 |
|                                    | Cuota Monetaria                                        | >      |                                                                 |
|                                    | Consulta de Saldo                                      |        | Activo                                                          |
|                                    | Documentos                                             | >      | sted se encuentra Activo en nuestra Base de Datos<br>ctualmente |
|                                    | Crédito                                                |        | s                                                               |
|                                    | Inscripción Cuenta<br>Bancaria                         |        | icitud de Reexpedición de Tarjeta                               |
|                                    | Reexpedición de Tarjeta                                | 3      | de su tarjeta corporativa.                                      |
|                                    | Cambiar Clave                                          |        | I Principal / Reexpedición de Tarjeta.                          |
|                                    | Salir                                                  |        |                                                                 |
|                                    |                                                        |        | Reexpedición                                                    |
|                                    |                                                        |        |                                                                 |
|                                    |                                                        |        |                                                                 |

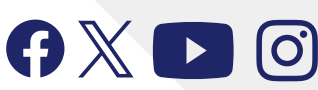

## OMFACAUCA

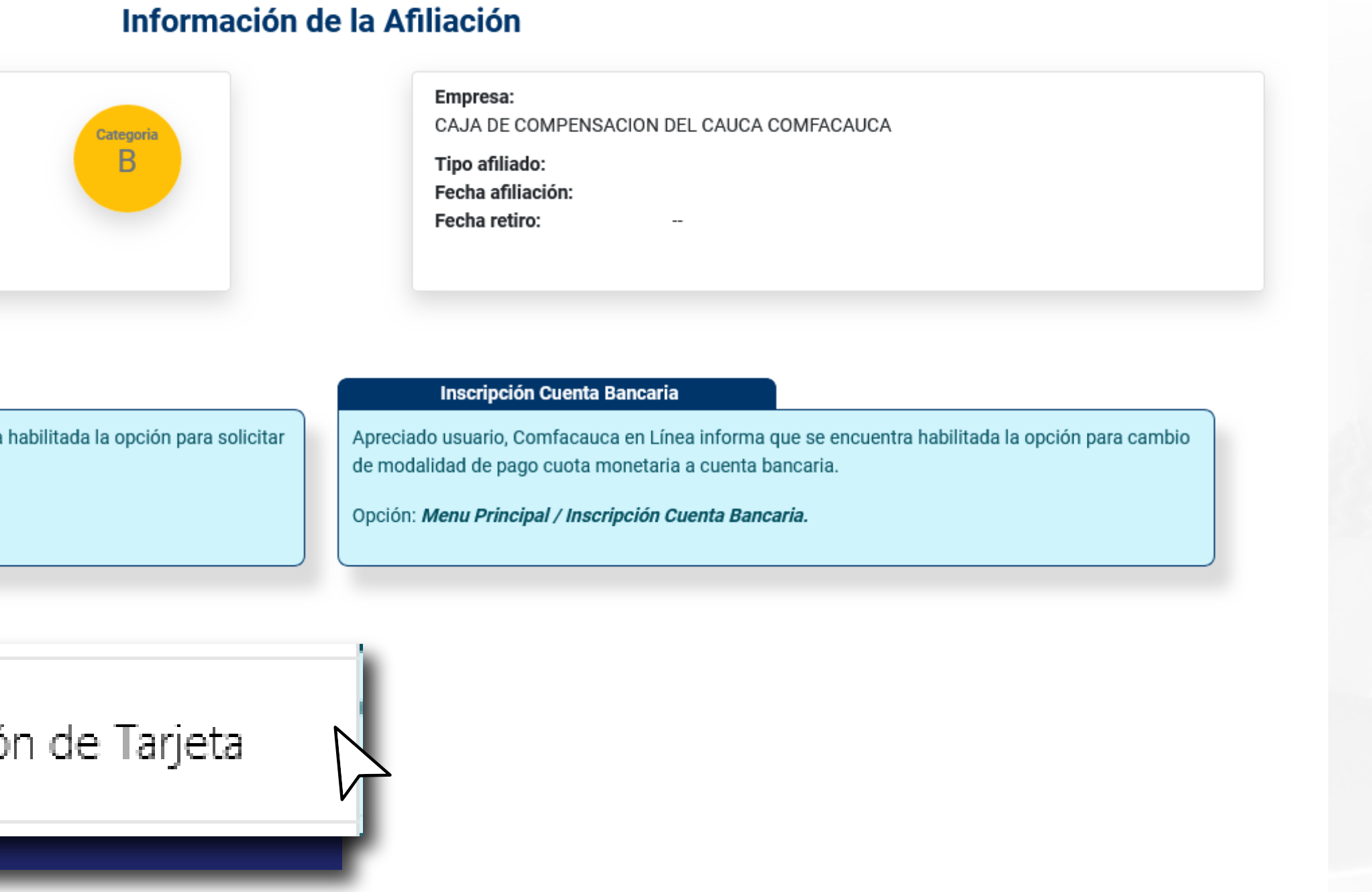

 $\bigcirc$ 

.

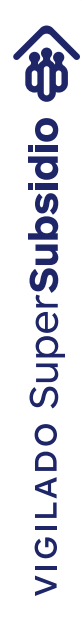

En esta interfaz se muestran los datos del usuario afiliado, las Sedes administrativas de la caja de compensación familiar del cauca donde podrá solicitar actualización de sus datos personales de manera presencial, también se muestra una tabla donde se listaran todas las solicitudes de reexpedición realizadas por el usuario afiliado.

| Datos Personal                                                                                                    | es de afiliado                                                                                                    |                                                                                                    |                                                                                                    |
|----------------------------------------------------------------------------------------------------|----------------------------------------------------------------------------------------------------|----------------------------------------------------------------------------------------------------|----------------------------------------------------------------------------------------------------|
| Nombre:                                                                                                    | Apellido:                                                                                                    | Tipo documento:                                                                                                    | Número de documento:                                                                                                    |
| Dirección de residencia:                                                                                                    | Celular:                                                                                                    | Correo:                                                                                                    |                                                                                                    |
|                                                                                                    |                                                                                                    |                                                                                                    | Información de Sedes y Horarios de at                                                                                                    |
| Si sus datos han cambiado                                                                                                    | o, solicite la actualización en la sede administr                                                                                                    | ativa de su município en la                                                                                                    | oficina de Afiliaciones.                                                                                                    |
|                                                                                                    |                                                                                                    |                                                                                                    |                                                                                                    |
| Continua)                                                                                                    | Calle 2 N # 6A - 54 (Lunes a Viernes de 7:30 am a 3:30 pm en jornada                                                                                                    | Sede principal el Bordo Ca<br>sábados: de 07:30)                                                                                             | lle 2 N # 6A - 54 (Lunes a viernes 8:00 am a 12:00 m - de 2:00 pm a 6:00                                                                                                    |
| <ul> <li>Sede Administrativa Popayán (continua)</li> <li>Sede Administrativa Santander (jornada continua)</li> </ul>                                                          | Calle 2 N # 6A - 54 (Lunes a Viernes de 7:30 am a 3:30 pm en jornada<br>r <b>de Quilichao</b> Calle 5 No. 9-61 (Lunes a Viernes de 7:30 am a 3:30 pm en                                                                                | Sede principal el Bordo Ca<br>sábados: de 07:30)<br>Sede principal Guapi Carre<br>pm a 6:00 pm.)                                             | lle 2 N # 6A - 54 (Lunes a viernes 8:00 am a 12:00 m - de 2:00 pm a 6:00<br>ra 3ª-entre calle 8ª y 9ª /Barrio La Paz (Lunes a viernes 8:00 am a 12:00                            |
| <ul> <li>Sede Administrativa Popayán (continua)</li> <li>Sede Administrativa Santander jornada continua)</li> <li>Sede Principal Puerto Tejada O jornada continua)</li> </ul> | Calle 2 N # 6A - 54 (Lunes a Viernes de 7:30 am a 3:30 pm en jornada<br>r <b>de Quilichao</b> Calle 5 No. 9-61 (Lunes a Viernes de 7:30 am a 3:30 pm en<br>Carrera 7ª # 4-33 /Calle Principal (Lunes a Viernes de 7:30 am a 3:30 pm en | <ul> <li>Sede principal el Bordo Ca<br/>sábados: de 07:30)</li> <li>Sede principal Guapi Carre<br/>pm a 6:00 pm.)</li> <li>HNUEVA</li> </ul> | Ile 2 N # 6A - 54 (Lunes a viernes 8:00 am a 12:00 m - de 2:00 pm a 6:00<br>ra 3ª-entre calle 8ª y 9ª /Barrio La Paz (Lunes a viernes 8:00 am a 12:00<br>Solicitud<br>+ Nueva se |

## 3. Clic en el botón "+ Nueva Solicitud"

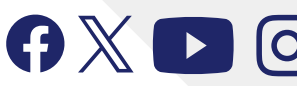

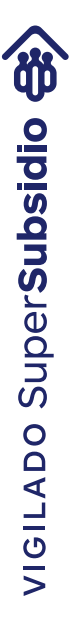

## 4. Se visualiza la siguiente interfaz: Datos de Afiliado

En esta interfaz se muestran tres "Steps" o pasos: Primero vemos los datos del Afiliado. Si requiere actualización de datos personales deberá solicitarlos en las sedes principales indicadas anteriormente.

| nbru                      | Solicitud de                   | Reexpedicion de tarjeta             |                            | ×               |            |
|---------------------------|--------------------------------|-------------------------------------|----------------------------|-----------------|------------|
| cci                       | Datos del Afiliado —           | Datos de Tarjeta Detalle de la Soli | icitud                     |                 |            |
| Número documento *        | Tipo de documento *            | Primer nombre *                     | Segundo nombre             | ención          |            |
| Primer apellido *         | Segundo apellido               | Departamento nacimiento *           | Ciudad nacimiento *        |                 |            |
|                           |                                |                                     |                            | pm,             |            |
| Oirección residencia *    | Teléfono *                     | Correo                              |                            | m - 2:00        | iquionto 🚿 |
|                           |                                |                                     |                            |                 |            |
|                           |                                |                                     | Siguiente                  |                 |            |
|                           |                                |                                     |                            |                 |            |
| Q)                        |                                |                                     | (+1                        | Nueva solicitud |            |
| Fecha solicitud 🕴         | Ciudad de envío 🕴 Dirección de | envío 🝦 Celular 🔶 Recibo No. 🝦      | Estado de la solicitud 🛛 🗍 | Acciones 🕴      |            |
|                           |                                | No hay información                  |                            |                 |            |
| ando 0 to 0 of 0 Entradas |                                |                                     | Anterior                   | Siguiente       |            |

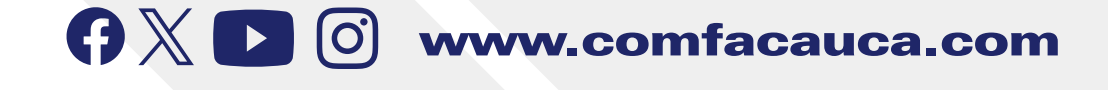

5. Damos clic en el botón "Siguiente >"

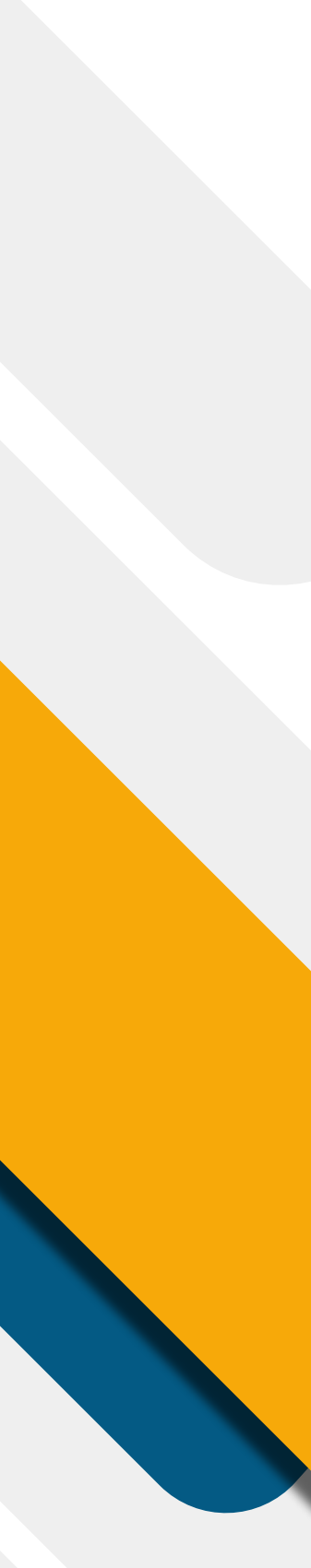

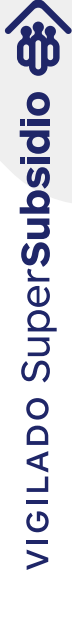

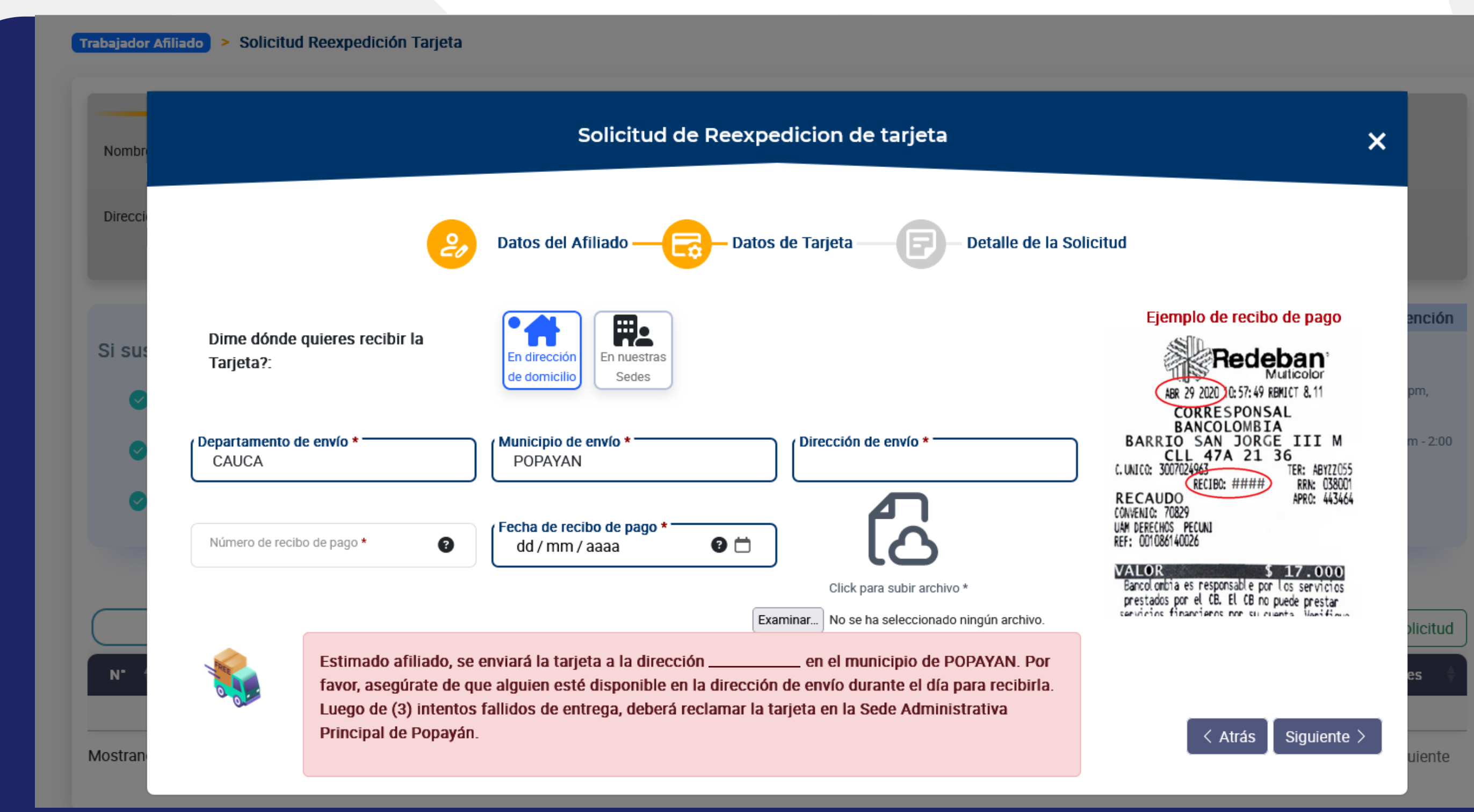

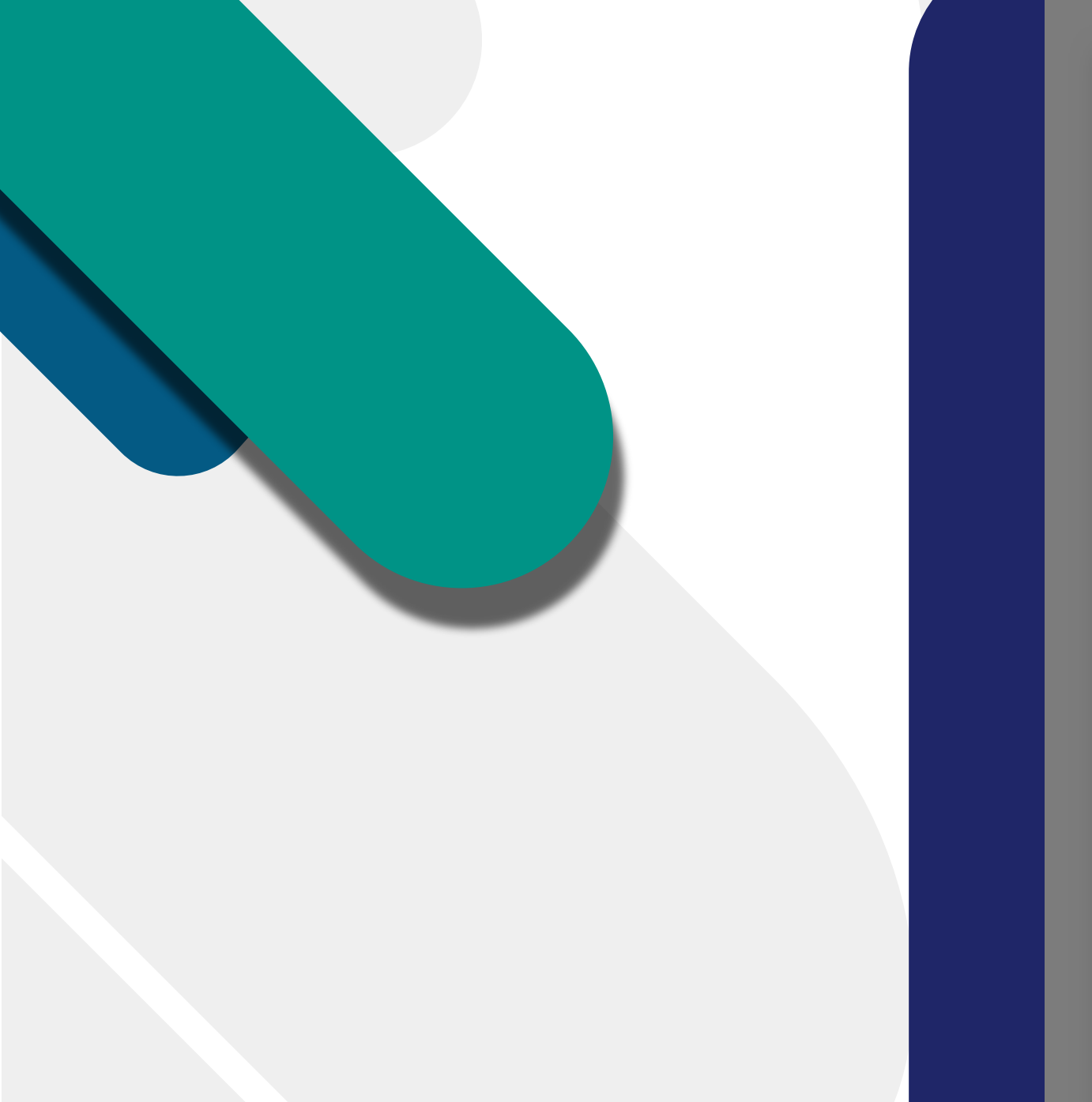

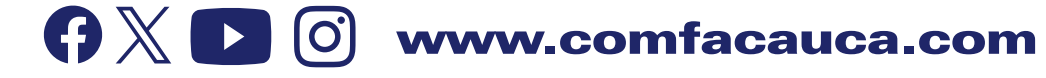

Aquí se activa el siguiente paso "Datos de Tarjeta", en él se pide ingresar los datos de envío, el número de recibo de pago y la fecha de consignación.

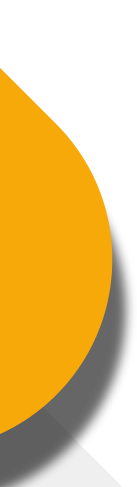

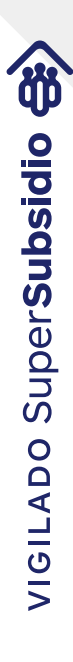

| Dime dónde quieres recibir la<br>Tarjeta?: | En dirección<br>de domisilio    | El Usuario debe sel<br>Si selecciona <b>"En d</b><br>residencia que tier |
|--------------------------------------------|---------------------------------|--------------------------------------------------------------------------|
| Departamento de envío *<br>CAUCA           | Municipio de envío *<br>POPAYAN | Dirección de envío *                                                     |

Esta dirección de envío es editable y el usuario puede asignar otra dirección si así lo desea.
 Por favor, asegúrate de que alguien esté disponible en la dirección de envío durante el día para recibirla.
 Luego de (3) intentos fallidos de entrega, deberá reclamarla en la Sede Administrativa Principal de Popayán.

• Si el Usuario selecciona **"En nuestras Sedes"** se muestra un combo con las sedes principales de Comfacauca.

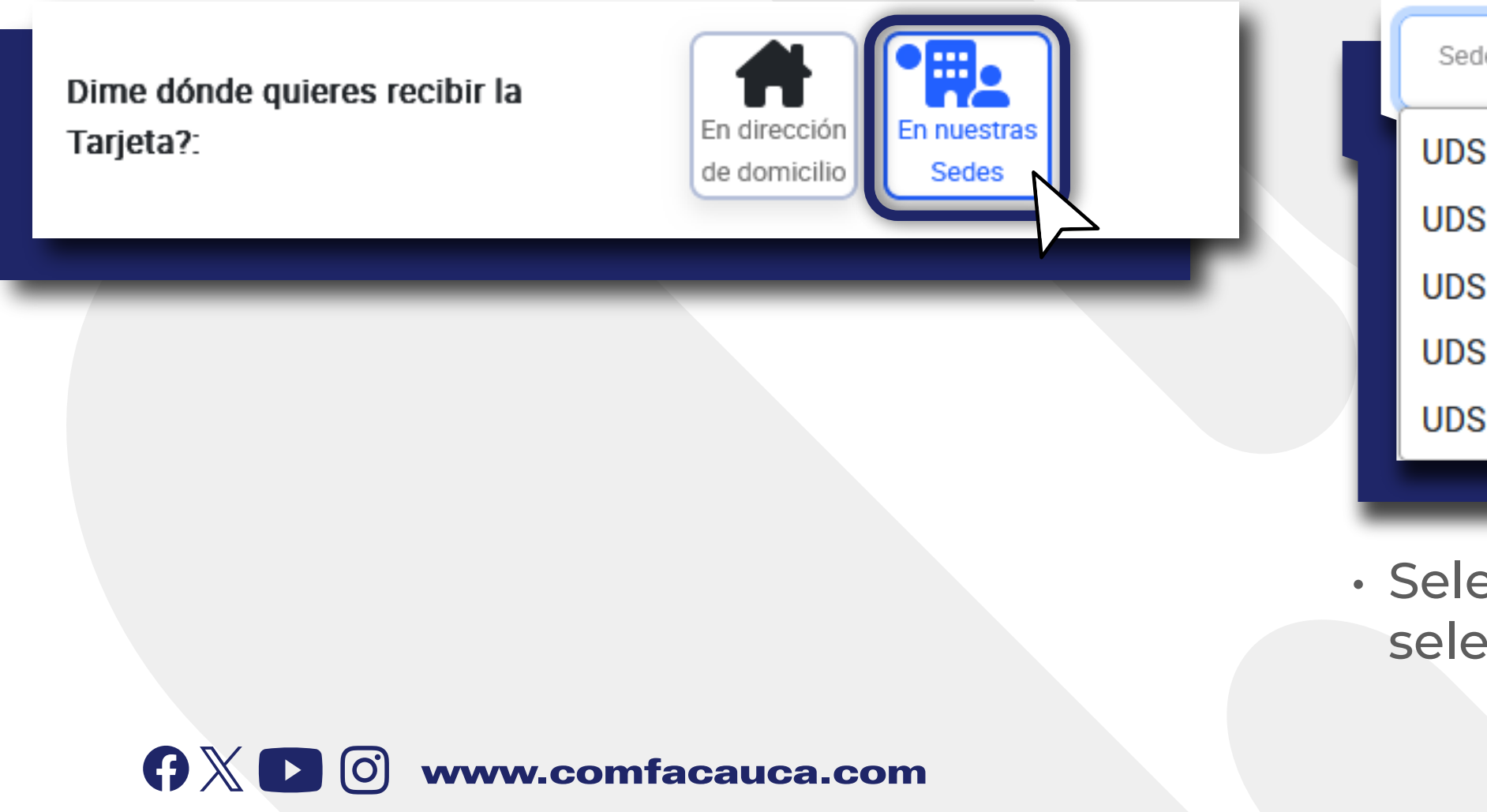

El Usuario debe seleccionar en donde quiere <mark>recibir su nueva tarjeta:</mark> Si selecciona **"En dirección de domicilio"** se muestra la dirección de esidencia que tiene registrada cuando se hizo la afiliación.

| des Principales Comfacauca | Dirección Sede *          |
|----------------------------|---------------------------|
| S EL BORDO                 |                           |
| S GUAPI                    | Fecha de recibo de pago * |
| S POPAYÁN                  |                           |
| S PUERTO TEJADA            |                           |
| S SANTANDER DE QUILICHAO   |                           |
|                            |                           |

 Seleccione una sede según sus preferencias, según la sede que seleccione se asignara automáticamente la dirección de la sede.

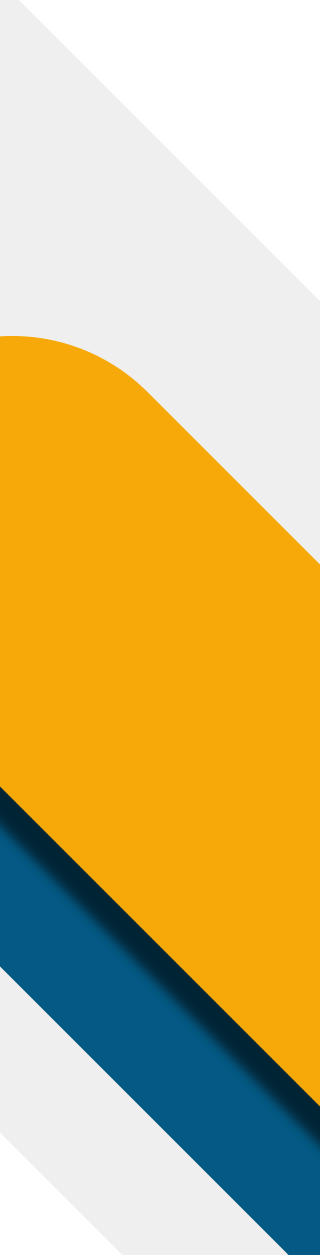

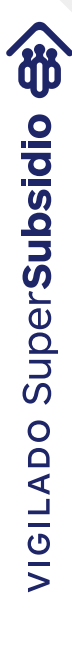

6. Digite el número de recibo de pago en el campo correspondiente (Generalmente números), seleccione la fecha de pago dando clic en icono del calendario del campo "Fecha de recibo de pago" y suba una copia de su recibo en formato de imagen como (jpg, png) o pdf dando clic en el icono de subir archivo y luego clic en "Siguiente >"

|                                                                        | Solicitud de Reexpedicion de tarjeta                                                                                                    |
|------------------------------------------------------------------------|----------------------------------------------------------------------------------------------------|
| 2                                                                      | Datos del Afiliado — — — — — Datos de Tarjeta — — — Detalle de la Solicitud                                                                                                    |
| Dime dónde quieres recibir la<br>Tarjeta?:                             | En dirección<br>de domicilio                                                                                                    |
| Departamento de envío *<br>CAUCA                                       | Municipio de envío *     Dirección de envío *       POPAYAN     L                                                                                                    |
| Número de recibo de pago * 📀                                           | Fecha de recibo de pago *     Image: Constraint of the constraint of the con |
|                                                                        | Examinar No se ha seleccionado ningún archivo.                                                                                                    |
|                                                                        |                                                                                                    |
| Estimado afiliado, se<br>favor, asegúrate de o<br>Luego de (3) intento | e enviará la tarjeta a la dirección en el municipio de POPAYAN. Por<br>que alguien esté disponible en la dirección de envío durante el día para recibirla.<br>Is fallidos de entrega, deberá reclamar la tarjeta en la Sede Administrativa                                                                                                    |

Nota: Todos los campos marcados con \* son obligatorios.

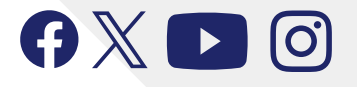

**G** X **D** O www.comfacauca.com

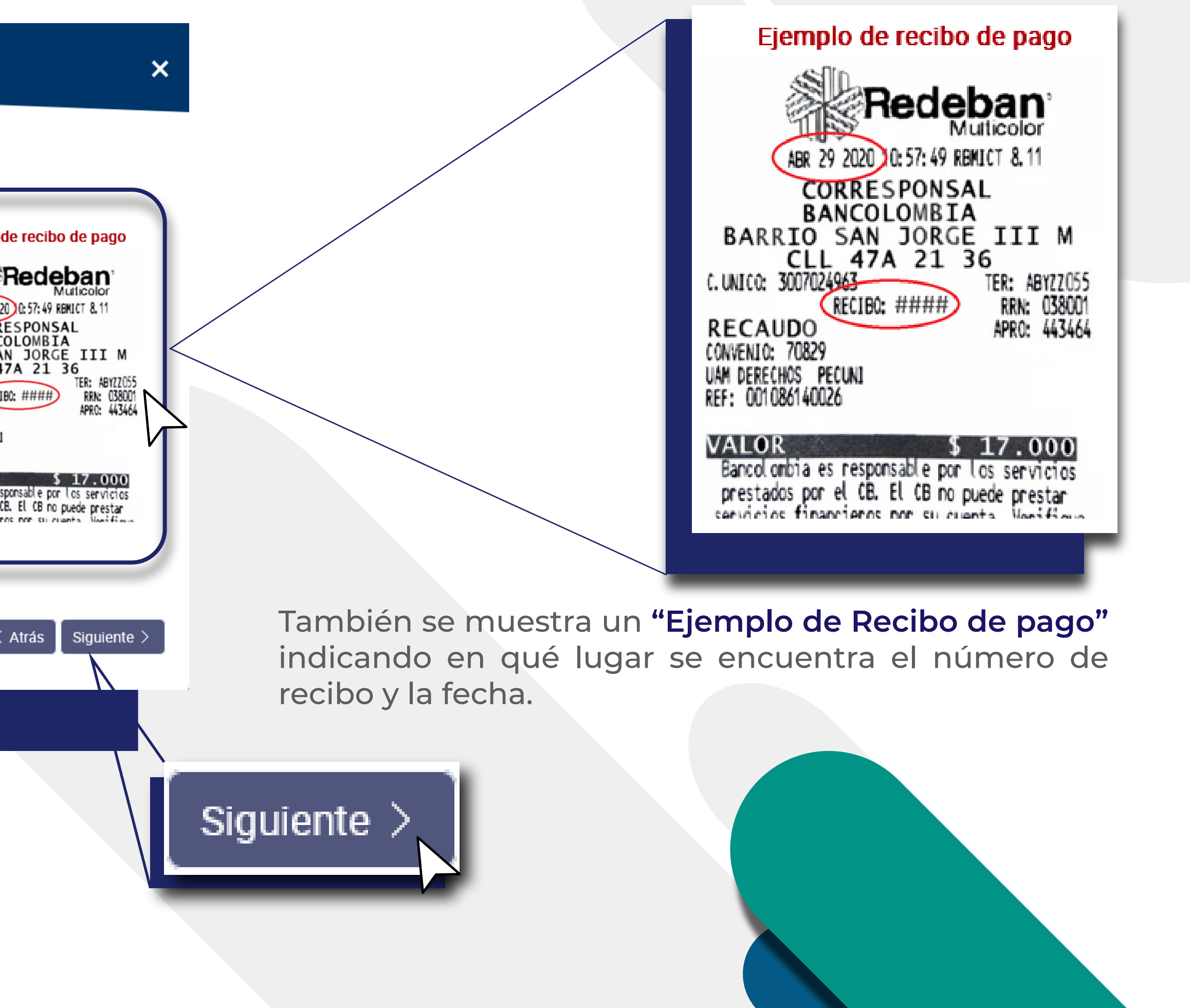

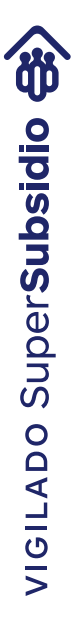

## personales y un icono que permite ver una vista previa del recibo que se va a enviar.

|                           | Datos Afiliado                        | Datos de residencia                                                   | Datos de consignación y envío              |
|---------------------------|---------------------------------------|-----------------------------------------------------------------------|--------------------------------------------|
| Nombres:                  |                                       | Ciudad de residencia:                                                 | Número de consignación:                    |
| Apellidos:                |                                       | Departamento:                                                         | Ciudad de envío:                           |
| Tipo de documente         | ĸ                                     | Dirección residencia:                                                 | Dirección de envío:                        |
| Número document           | 0:                                    |                                                                       | Soporte consignación: ejemploReciboRedeb   |
|                           |                                       |                                                                       | 8                                          |
|                           |                                       |                                                                       |                                            |
| Confirmación a la Polític | a de Tratamiento y Protección de Dati | os Personales.                                                        |                                            |
| AUTORIZACIÓN PARA E       | TRATAMIENTO DE DATOS PERSONA          | LES. Ley 1581 de 2012. Confirmo que he revisado toda la información d | de mis datos personales y que es correcta. |

## Se debe aceptar la política de tratamiento de datos para poder enviar la solicitud.

8. Clic en "Enviar Solicitud  $\sqrt{}$ "

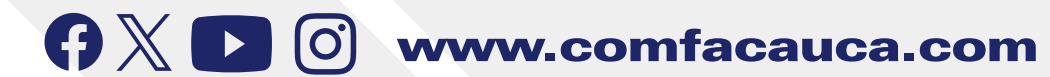

7. Se muestra la siguiente interfaz con el detalle de la solicitud, la política de tratamiento de datos

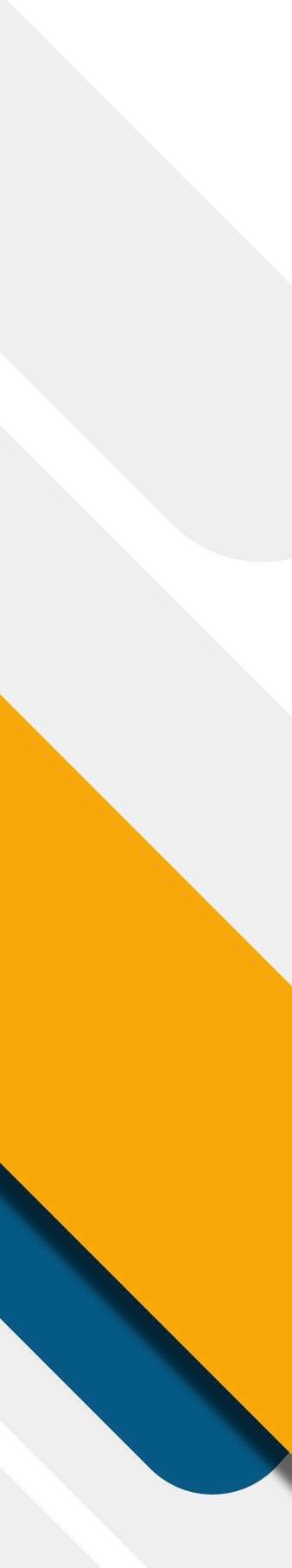

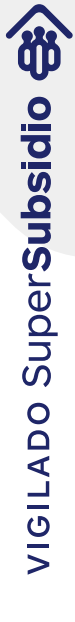

## Para finalizar dar clic en el botón "Enviar Solicitud 🗸 ", se visualiza una confirmación preguntando si esta seguro o no de enviar la solicitud.

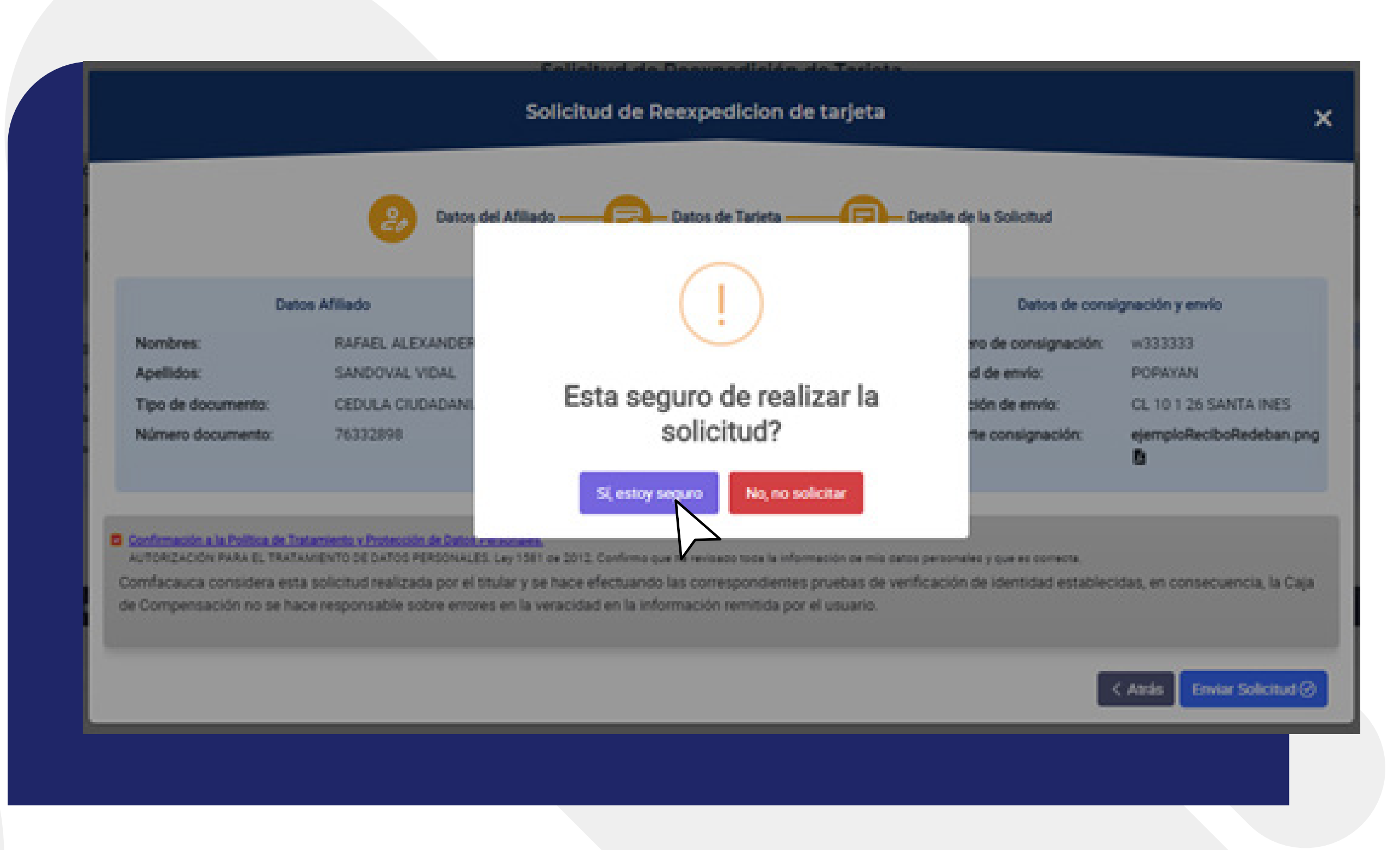

a un estado de "RADICADA" y será visible en la lista de solicitudes.

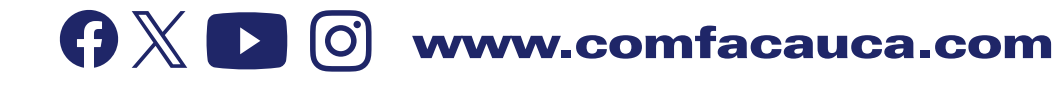

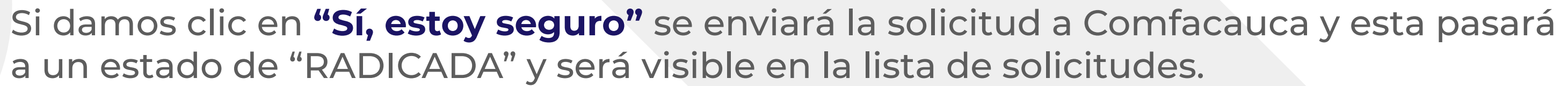

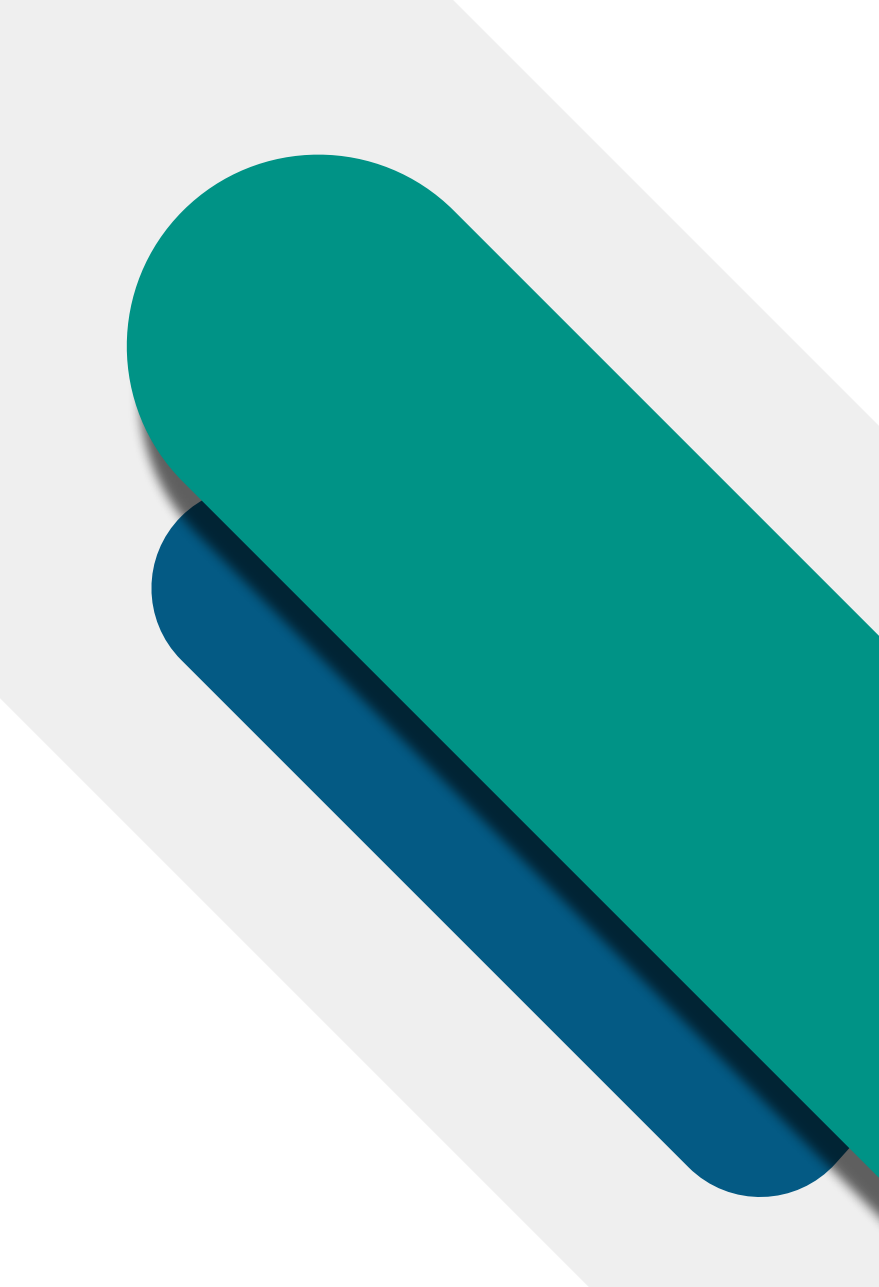

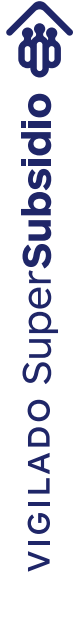

4. Lista de solicitudes por usuario:

solicitud en la Lista de solicitudes.

| Si sus datos han cambiado, solicite la actualización en la sede administrativa<br>Si sus datos han cambiado, solicite la actualización en la sede administrativa<br>Si sus datos han cambiado, solicite la actualización en la sede administrativa<br>Si sus datos han cambiado, solicite la actualización en la sede administrativa<br>Si sus datos datos regulados<br>Si sus datos datos regulados<br>Si sus datos han cambiado, solicite la actualización en la sede administrativa<br>Si sus datos datos regulados<br>Si sus datos datos regulados<br>Si sus datos han cambiado, solicite la actualización en la sede administrativa<br>Si sus datos datos regulados<br>Si sus datos datos en la sede administrativa<br>Si sus datos datos en la sede administrativa<br>Si sus datos datos en la sede admini | AND COULD IN THE CALL OF THE TAXE BARE                                                                                                    | A INES Celular 31526                                                                                                    | 09640                                                               |                 |                                                                                                    |                                                                  |
|----------------------------------------------------------------------------------------------------|----------------------------------------------------------------------------------------------------|----------------------------------------------------------------------------------------------------|---------------------------------------------------------------------|-----------------|----------------------------------------------------------------------------------------------------|------------------------------------------------------------------|
| Image: Control of a service     Describe de service     Onlater     Describe de service     Describe de service<                                                                                                    | <ul> <li>Sus datos han cambiado, solicit</li> <li>Sede Administrative Popuje Cale 215 #</li> <li>Sede Administrative Senseder de Guliche</li> <li>Sede Policipal Poerts Tejada Carrers 7* #</li> </ul> | e la actualización en la sede adr<br>54 - 54 (Lones e Vernes de 7.30 en e 3.30 pri en<br>el Cale 3.76, 9.41 (Lones e Vernes de 7.30 en e<br>4.55, Cale Principal (Lones e Vernes de 7.35 en | ninistrativa<br>(139 ym er jone<br>139 ym er jone<br>139 ym er jone | a correctamente | - 54 (Larves a viernes 8:00) ers a 12:00 m - ce 2:00 pm a 8:00 pm, aats<br>ode 9° y 9° /Berlin La Pez (Larves a viernes 8:00 ern a 12:00 m - 2:00 | ión de Sedes y Horarios de ate<br>ecor es (? 90)<br>pm + 990 pm) |
|                                                                                                    |                                                                                                    |                                                                                                    |                                                                     | N               |                                                                                                    | + Nueva sol                                                      |
|                                                                                                    | Q)<br>N° 1 Pedra selected                                                                                                    | Challed de mode                                                                                                    | Directión de emris                                                  | Celular         | HEODE NO. : EPHADO OR & NORCH                                                                                                    |                                                                  |

icono del "ojito" que muestra el progreso de la solicitud:

| $\square$            | 9               |                |                       |            |          |                        | + Nueva solicitud |
|----------------------|-----------------|----------------|-----------------------|------------|----------|------------------------|-------------------|
| <b>N</b> 1           | Fecha solicitud | Chudad de emés | Dirección de envio    | 1 Celler 1 | Redo No. | Estado de la solicitud | 1 Accluses 1      |
| 9                    | 2104-10-26      | POPAHAN        | OL 10 1 26 SANTA INES | 3152509540 | -00000 B | Betrace a              | 0                 |
| Mostrando 1 a 1 de 1 | Errondes        |                |                       |            |          | Anterior               | 1 Siguiente       |

**G** X **D** O www.comfacauca.com

## Al dar clic en el botón anterior se muestra en mensaje de confirmación y se visualiza la

En esta tabla puede ver el estado actual de la solicitud y un seguimiento a la solicitud dando clic en el

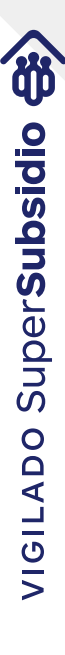

10. Al dar clic en el icono de "Ver Progreso de la solicitud" se visualiza cada uno de los estados por los que ha pasado la solicitud.

La solicitud puede estar en los siguientes estados: RADICADA: Es cuando el usuario envía la solicitud.

En proceso: Es cuando Comfacauca recibe su solicitud y pasa a verificación de la información enviada.

- Rechazada: Es cuando Comfacauca rechaza la solicitud por algún motivo. (Se indicará al usuario el motivo de rechazo). Cuando la solicitud es "RECHAZADA" se habilita la opción para que el usuario pueda editar la solicitud y enviarla nuevamente quedando en un nuevo estado de "EN PROCESO".
- Enviada: Es cuando la solicitud fue verificada con éxito y se generó la nueva tarjeta. Aquí se debe tener en cuenta el lugar de envío que diligencio anteriormente, puede ser "ENVIADA A DIRECCIÓN DE DOMICILIO O ENVIADA UNA DE NUESTRAS SEDES"

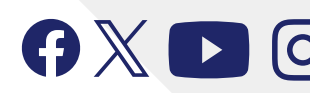

**G X D O** www.comfacauca.com

## Ejemplo de solicitud "RECHAZADA".

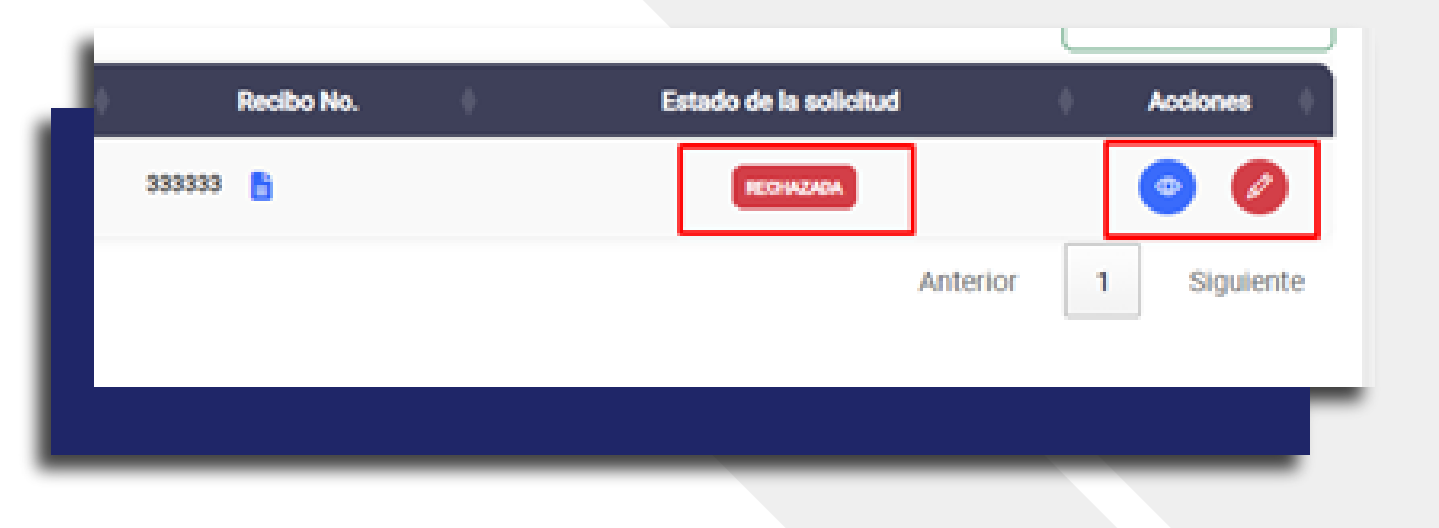

| Det                                                                                                    | os Afiliado                                                                                                    | Datos                                                                                                    | de residencia                                                                                        | Datos de cons                                                     | ignación y envío            |
|----------------------------------------------------------------------------------------------------|----------------------------------------------------------------------------------------------------|----------------------------------------------------------------------------------------------------|----------------------------------------------------------------------------------------------------|-------------------------------------------------------------------|-----------------------------|
| Nombres:                                                                                                    | RAFAEL ALEXANDER                                                                                                    | Ciudad de residencia:                                                                                           | POPAYAN                                                                                              | Número de consignación:                                           | CL 10 1 26 SANTA INES       |
| Apellidos:                                                                                                    | SANDOVAL VIDAL                                                                                                    | Departamento:                                                                                                   | CAUCA                                                                                                | Cludad de envío:                                                  |                             |
| Tipo de documento:                                                                                                    | CEDULA CIUDADANIA                                                                                                    | Dirección residencia:                                                                                           | CL 10 1 26 SANTA INES                                                                                | Dirección de envío:                                               |                             |
| Número documento:                                                                                                    | 76332998                                                                                                    |                                                                                                    |                                                                                                    | Soporte consignación:                                             | ejempioReciboRedeban.j      |
| Confirmación a la Política de Tra<br>Autorización Para (L. Trata<br>Comfacauca considera esta<br>Compensación no se hace r | tamiente y Protección de Datos Perso<br>Antenito de Datos Personaulis, Ley<br>a solicitud realizada por el titula<br>responsable sobre ertores en la | outes.<br>1981 de 2012: Confirmo que te revo<br>r y se hace efectuando las con<br>veracidad en la información n | ado toda la información de mis datos ;<br>respondientes pruebas de venifa<br>emitida por el usuario. | oersonales y que es correcta.<br>cación de identiidad establecida | s, en consecuencia, la Caja |

Cuando el estado es "RECHAZADA" se habilita el botón del lápiz para editar la solicitud. Al dar clic en este botón se abre de nuevo la ventana con los "Steps" o paso que se indicaron en le punto 4 de este manual con la diferencia de que se va a actualizar la información de la solicitud enviada anteriormente.

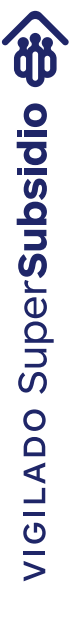

## Ejemplo de Progreso de la solicitud

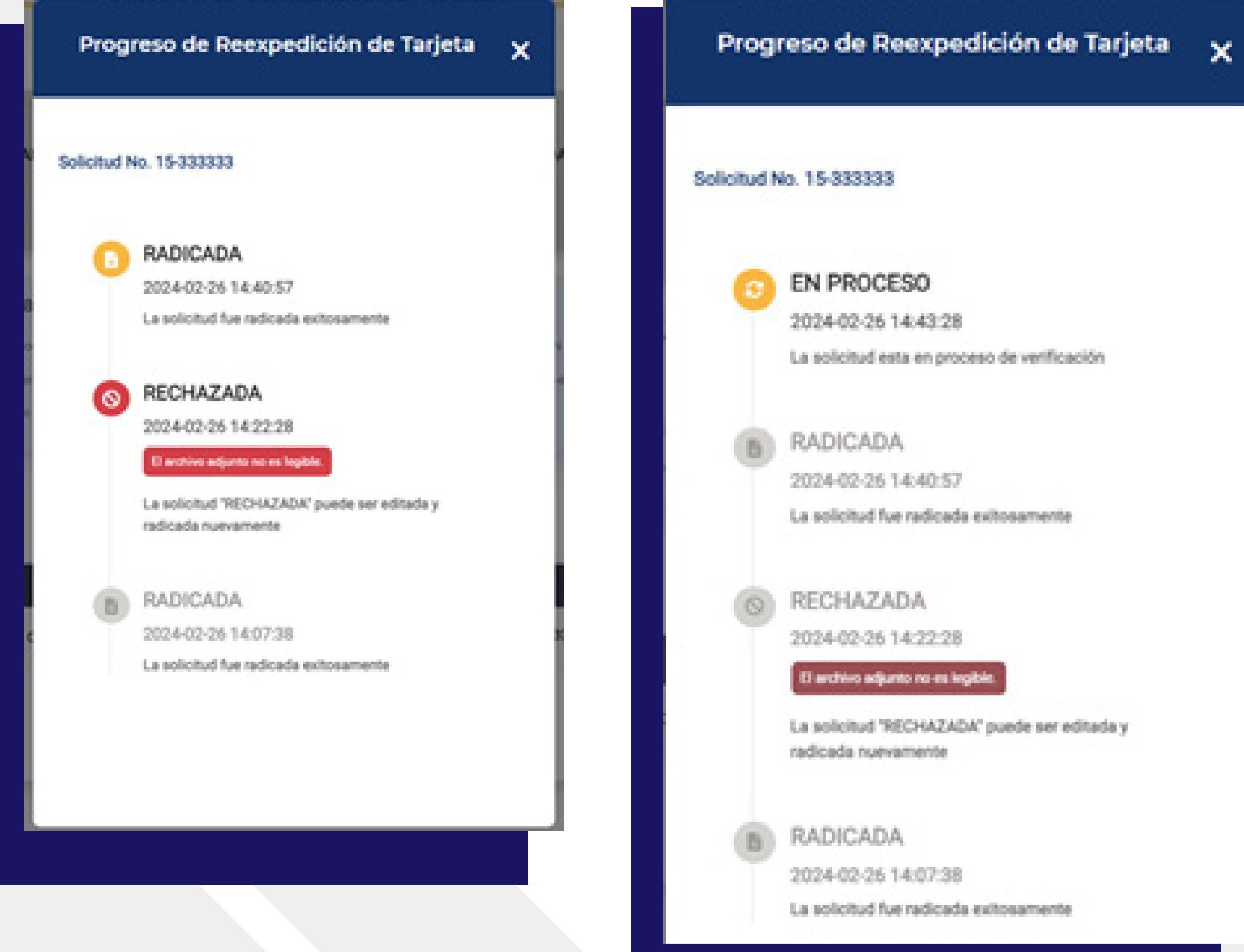

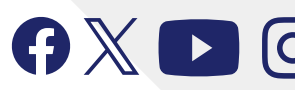

**G** X **D** O www.comfacauca.com

La solicitud "RECHAZADA" puede ser editada y

## Progreso de Reexpedición de Tarjeta 🗙

### Solicitud No. 15-333333

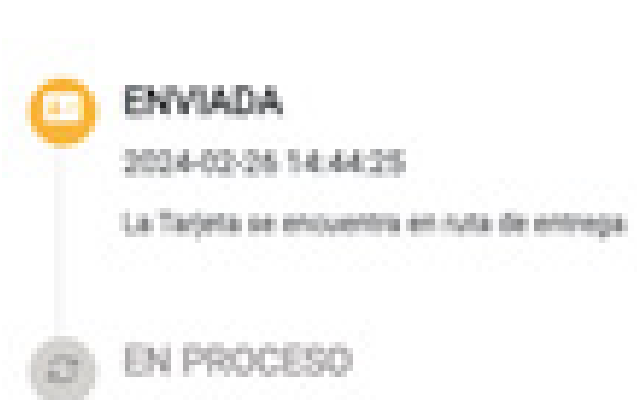

### EN PROCESO.

2014-02-26 14:43:28 La solicitud esta en proceso de verificación

RADICADA

2024-02-26 14:40:57

La solicitud fue radicada extosamente

RECHAZADA 2024-02-25 14:22:28

El anteixe argante no es legités.

La solicitud "REDHAZADA" puede ser editada y radicada nuevamente

### RADICADA

2024-02-2514:07:38

La solicitud fue radicada extosiamente

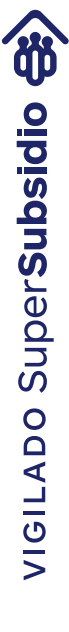

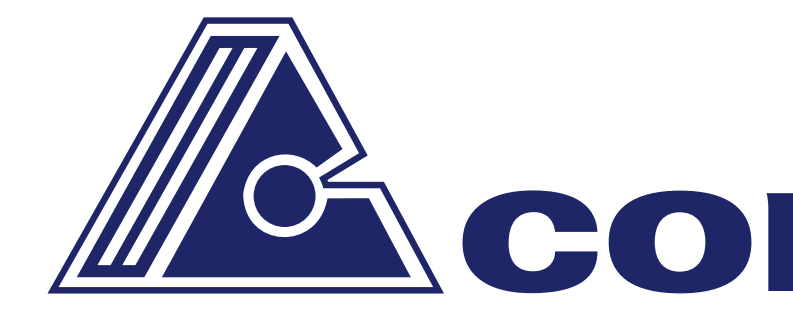

# $\mathbf{GXDO}$ www.comfacauca.com

## **Comfacauca**

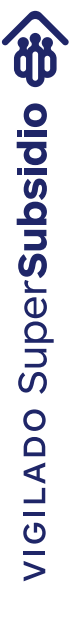